## 報名注意事項

- 報名隊伍請使用Google、Chrome 瀏覽器報名
- 參賽單位名稱即為隊伍名稱
- 同一報名單位可使用同一帳號報名不同比賽項目
- 同一報名單位須使用同一帳號報名同一比賽項目,此時系統將自動於隊伍名稱後依隊伍數加註藍、白、紅、黃隊以此區隔各隊(示意圖見p13)分組時會自動分散。

## 報名作業操作說明

## 1. 點擊版頭圖片下方之「進入報名作業」

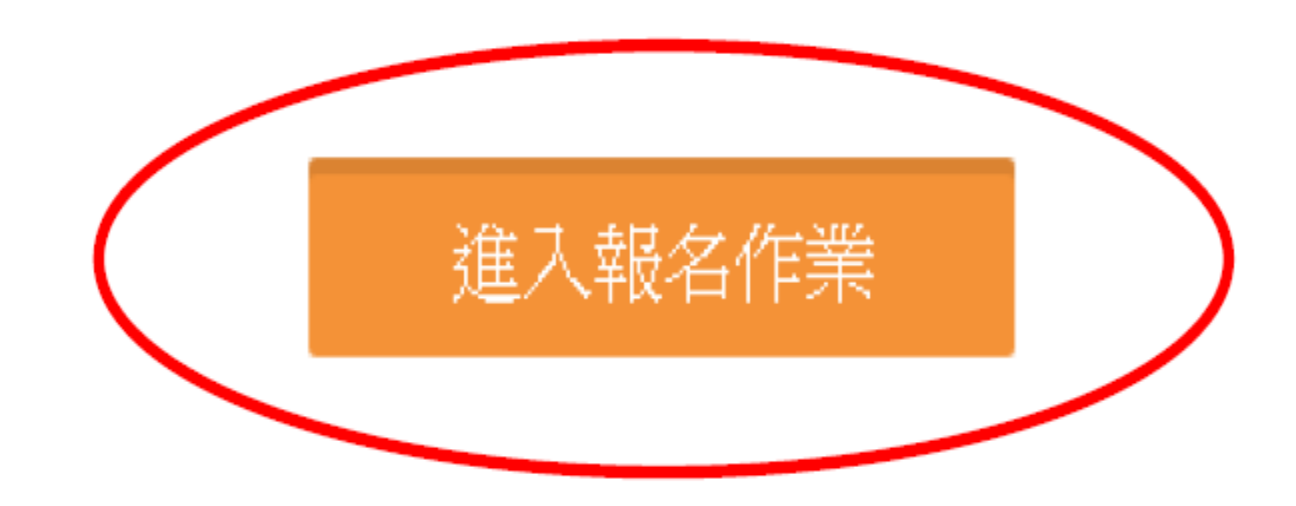

□ 運動資訊管理系統 × +

← → C ③ 不安全 | 3s.nchu.edu.tw/58/login

首頁 賽事公告 報名系統 競賽資訊 活動花絮 繁體中文

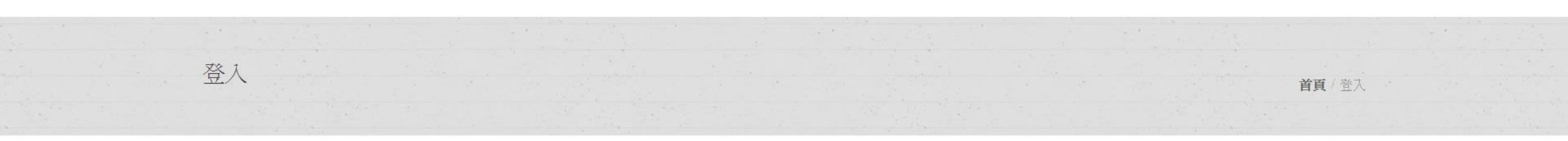

| 登入到您             | 的帳戶 |           |      |            |
|------------------|-----|-----------|------|------------|
| Email *          |     |           |      |            |
| 請輸入您的帳號          |     |           |      |            |
| Password *       |     |           |      |            |
| 請輸入您的密碼          |     |           |      |            |
| Forgot password? |     | Sign in   |      |            |
| 申請               |     | <b>沾選</b> |      |            |
|                  |     | 個実車       | 在舌虻中 | i 슬로 바트 모바 |
|                  |     | 旧食争り      | 忠里利于 | 「詞』でい      |

🗋 運動資訊管理系統 × 🕂

← → C ① 不安全 | 3s.nchu.edu.tw/58/regist

首頁 賽事公告 報名系統 競賽資訊 活動花絮 繁體中文

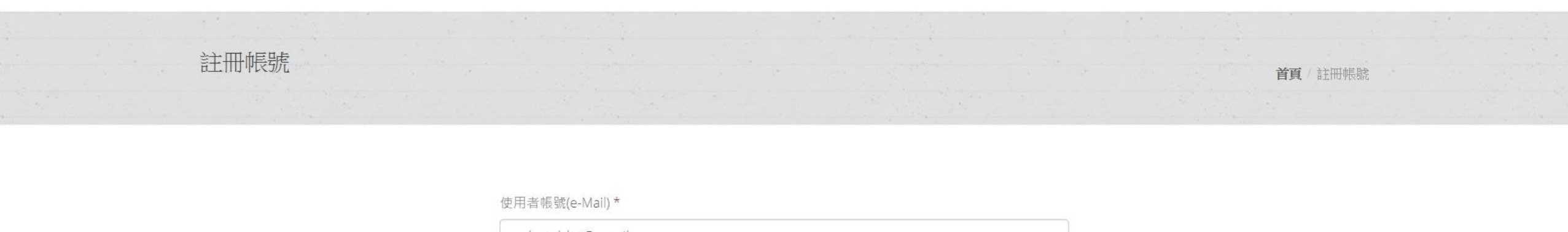

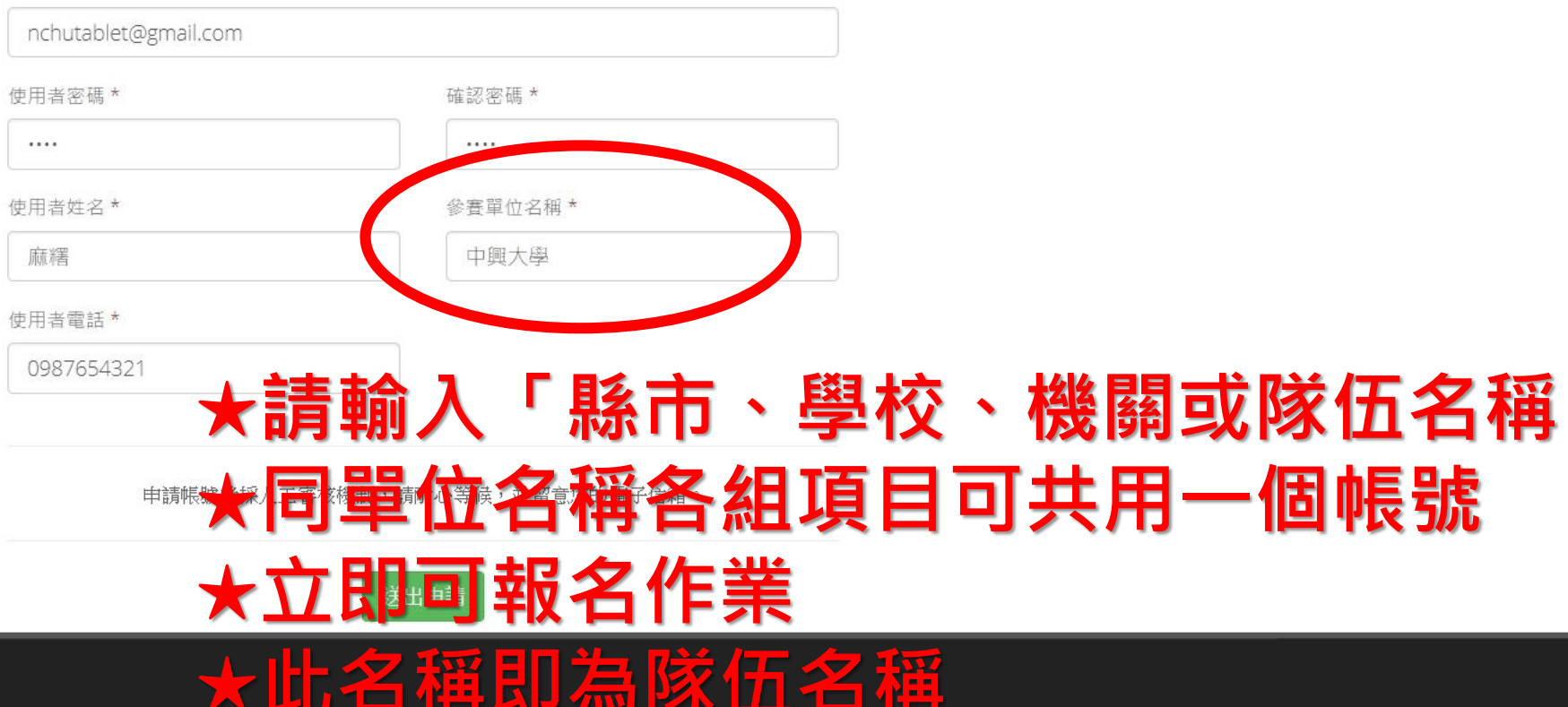

© 2016 國立中興大學 運動資訊管理研究室

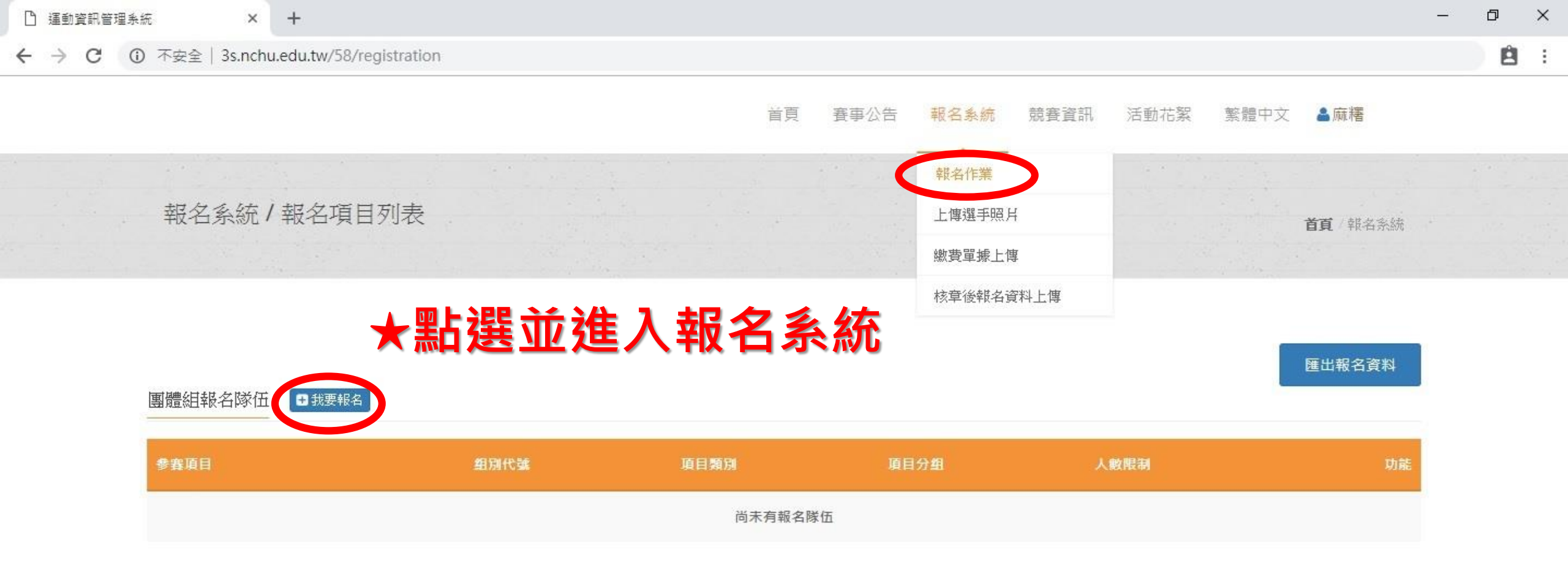

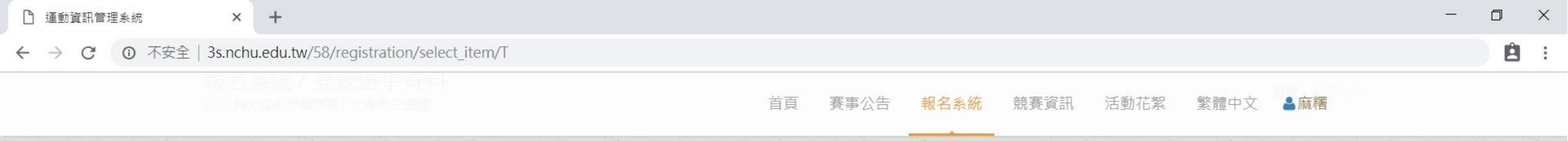

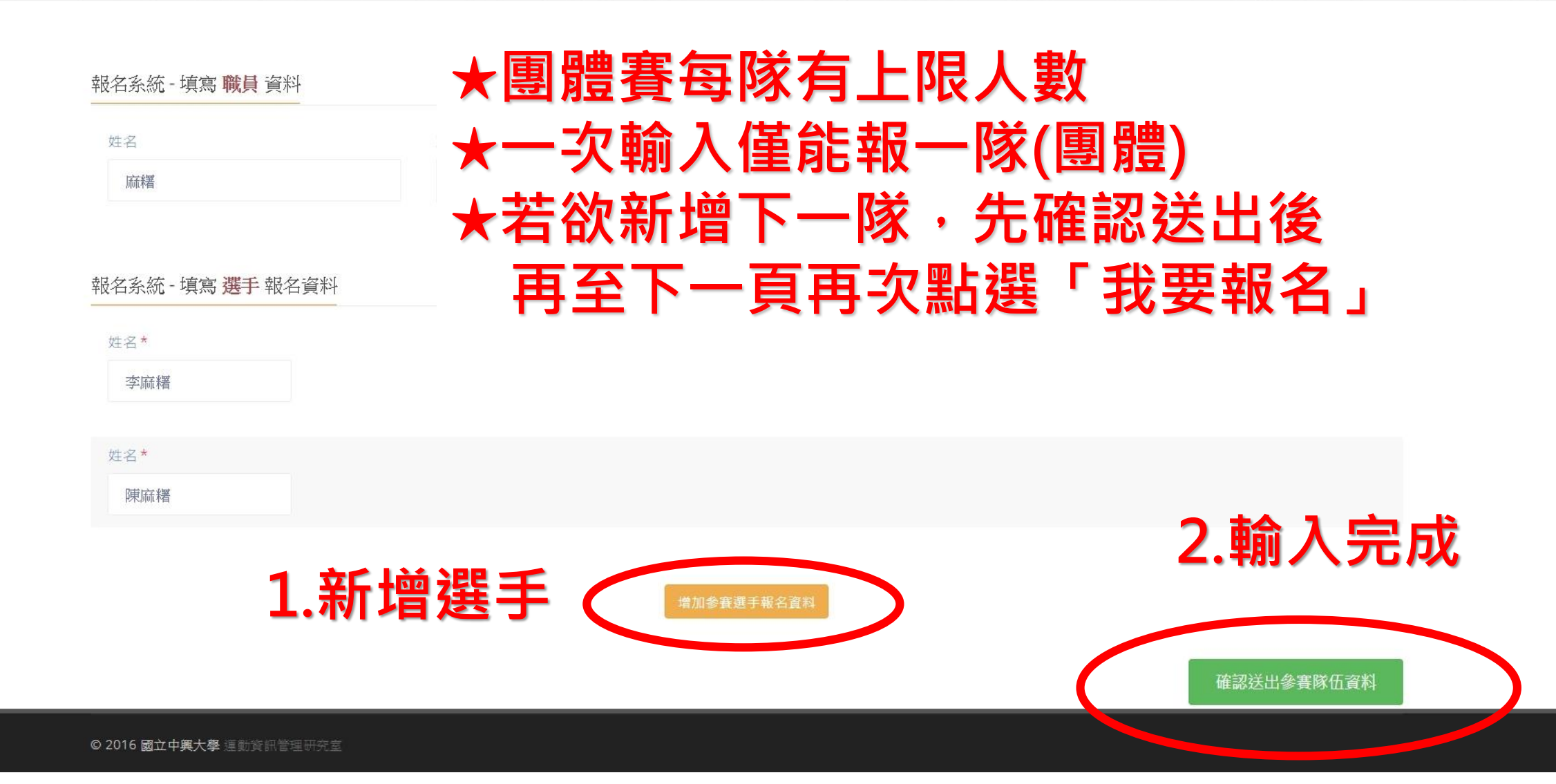

| 運動資訊管理系統 × |  |  | ×              | < +                                              |                         |                     |  |    |      |      |      |      | -    | ٥               | $\times$ |  |   |
|------------|--|--|----------------|--------------------------------------------------|-------------------------|---------------------|--|----|------|------|------|------|------|-----------------|----------|--|---|
| ← → C ① 不安 |  |  | 安全   39        | 2 3s.nchu.edu.tw/58/registration/edit_team/21631 |                         |                     |  |    |      |      |      |      |      |                 |          |  | : |
|            |  |  |                |                                                  |                         |                     |  | 首頁 | 賽事公告 | 報名系統 | 競賽資訊 | 活動花絮 | 繁體中文 | ≧麻糬             |          |  |   |
|            |  |  |                |                                                  |                         |                     |  |    |      |      |      |      |      |                 |          |  |   |
|            |  |  | <b>邦</b><br>20 | 记名字<br>18興大派                                     | 統/登錄選手]<br>[編球錦標署/大專男子] | 資料<br><sup>鋼體</sup> |  |    |      |      |      |      |      | <b>首頁</b> /報名系統 |          |  |   |
|            |  |  |                |                                                  |                         |                     |  |    |      |      |      |      |      |                 |          |  |   |
|            |  |  |                |                                                  |                         |                     |  |    |      |      |      |      |      |                 |          |  |   |
|            |  |  | 幸侵             | 名系統                                              | - 填寫 職員 資料              |                     |  |    |      |      |      |      |      | 增加職員資料          |          |  |   |

| 姓名* | 職稱 * |  |
|-----|------|--|
| 麻糬  | 教練   |  |
|     |      |  |

|   | 報名系統 - <sup>1</sup> | 3系統 - 填寫 選手報名資料 |  |  |  |  |  |  |  |  |  |
|---|---------------------|-----------------|--|--|--|--|--|--|--|--|--|
| C | ナ-名*<br>馮麻糬         | ★隊長請在此標記        |  |  |  |  |  |  |  |  |  |
|   | 姓名*<br>吳麻糬          |                 |  |  |  |  |  |  |  |  |  |
|   | 姓名*<br>施麻糬          |                 |  |  |  |  |  |  |  |  |  |

© 2016 國立中興大學 運動資訊管理研究室

| I 運動資訊管理系統 | × +                                |      |      |         |             |          |                | - 0 × |
|------------|------------------------------------|------|------|---------|-------------|----------|----------------|-------|
| ← → C ③ 不安 | 全   3s.nchu.edu.tw/58/registration |      |      |         |             |          |                | 8     |
|            |                                    |      |      | 首頁 賽事公告 | 報名系統 競      | 賽資訊 活動花絮 | 繁體中文 🏼 🏝 麻糬    |       |
|            | ★請務必匯                              | 出EXC | EL檔檢 | 視並研     | <b>雀</b> 認報 | 名資料      | 匯山報夕姿料         |       |
|            | 團體組報名隊伍                            |      |      |         |             |          | <b>建山</b> 北口具州 |       |
|            | 參賽項目                               | 組別代號 | 項目類別 | 項目分組    | 人數限制        |          | 功能             |       |
|            | 大專男子團體                             | 中興大學 | 賽制類  | 男子組     | 10          |          | 調整選手 刪除        |       |

|                | 檔案(E) 編輯(E) 檢視(⊻) 插入(  | <u>l</u> ) 格式( <u>O</u> ) 工具 | 具(T) 資料(D) 視窗(W) 說明(H | ) Adobe PDF | -( <u>B</u> ) |        |             |              |                                          |        |             |           | 輸           | (需要解答的問 | ]題 ▼ | _ 8 × |
|----------------|------------------------|------------------------------|-----------------------|-------------|---------------|--------|-------------|--------------|------------------------------------------|--------|-------------|-----------|-------------|---------|------|-------|
|                | 🎽 🖬 🖪 🖪 💁 🖏 🕷          | 🔁 🔁 🗸 🏈 🛛                    |                       | 🏨 🦓 130%    | 🚽 🕜 🚽 i c     | alibri | <b>•</b> 11 | - B I U      | F # # #                                  | \$ % , | 8 300   F F | III • 🙆 • | <u>A</u> -  |         |      |       |
|                | 🛃 Options 🕶 🥃          |                              |                       |             |               |        |             |              |                                          |        |             |           |             |         |      |       |
|                | R39 🔻                  | fx                           |                       |             |               |        |             |              |                                          |        |             |           |             |         |      |       |
|                | А                      | В                            | С                     | D           | E             | F      | G           | H            | 1                                        | J      | K           | L         | M           | N       | 0    | ^     |
| 1 2018興大盃桌球錦標賽 |                        |                              |                       | 服名資         | 料             |        |             |              |                                          |        |             |           |             |         |      |       |
| Z              |                        |                              |                       |             |               |        |             |              |                                          |        |             |           |             |         |      |       |
| 3              | 項目名稱                   | 項目分組                         | 單位/隊伍                 | 序           | 身份            | 姓名     |             |              |                                          |        |             |           |             |         |      |       |
| 4              |                        |                              |                       |             | 教練            | 麻糬     |             | 上海           | ЧΖ                                       | 在シリ    | 記夕          | 容:        | <u>k</u>    |         |      |       |
| 5              |                        |                              |                       | 1           | 隊長            | 馮麻糬    |             |              | ЦЦИ                                      | 日中心    |             | 貝/        | 14          |         |      |       |
| 6              |                        |                              |                       | 2           | 選手            | 吳麻糬    |             |              |                                          |        |             |           |             |         |      |       |
| 7              |                        |                              |                       | 3           | 選手            | 施麻糬    |             |              |                                          |        |             |           |             |         |      |       |
| 8              |                        |                              |                       | 4           | 選手            | 林麻糬    |             |              |                                          |        |             |           |             |         |      |       |
| 9              | 大專男子團體                 | 男子組                          | 中興大學                  | 5           | 選手            | 廖麻糬    |             | 口】淮          | : HH F                                   | 凯表     | 不差          | 新         | ヒ催          |         |      |       |
| 10             |                        |                              |                       | 6           | 選手            | 李麻糬    |             |              |                                          |        |             |           |             |         |      |       |
| 11             |                        |                              |                       | 7           | 選手            | 陳麻糬    |             | <b>主</b> 刃 . | 「大グ                                      | 百百     | 重当          | : 款       | <b>羊</b> 白。 |         |      |       |
| 12             |                        |                              |                       | 8           | 選手            | 許麻糬    |             |              | 2125                                     | 只十     | 电따          |           | R4) ~       |         |      |       |
| 13             |                        |                              |                       | 9           | 選手            | 黃麻薯    |             |              |                                          |        |             |           |             |         |      |       |
| 14             |                        |                              |                       | 10          | 選手            | 蕭麻糬    |             |              |                                          |        |             |           |             |         |      |       |
| 15             | 十重用乙留打                 | 田子伊                          | 市師一段                  | 3           | 教練            | 麻糬     |             | ++ /         |                                          |        | Cul et      |           | ** 10       |         |      |       |
| 16             | 八夺力丁甲们                 | 力丁組                          | 十典八字                  | 1           | 選手            | 馮麻糬    |             | 右洪           | 法に                                       | 淮出     | 則腹          | 重         | <b>新</b> 猥  |         |      |       |
| 17             | 十审甲乙盟打                 | 田子畑                          | 市師一日國                 | 76          | 教練            | 麻糬     |             |              |                                          |        |             |           |             |         |      |       |
| 18             | 八守力 ] 甲1]              | 力」組                          | 十央八字                  | 1           | 選手            | 吳麻糬    |             | 作。           |                                          |        |             |           |             |         |      |       |
| 19             | 十重甲乙留订                 | 甲乙組                          | 市師一人題                 | -           | 教練            | 麻糬     |             | 16           |                                          |        |             |           |             |         |      |       |
| 20             | 八守力 1 平11              | 力」。                          | 十央八字                  | 1           | 選手            | 施麻糬    |             |              |                                          |        |             |           |             |         |      |       |
| 21             |                        |                              |                       |             | 教練            | 麻糬     |             |              |                                          |        |             |           |             |         |      |       |
| 22             | 大專男子雙打                 | 男子組                          | 中興大學                  | 1           | 選手            | 林麻糬    |             |              |                                          |        |             |           |             |         |      |       |
| 23             |                        |                              |                       | 2           | 選手            | 廖麻糬    |             |              |                                          |        |             |           |             |         |      |       |
| 24             |                        |                              |                       |             |               |        |             |              |                                          |        |             |           |             |         |      |       |
| 25             |                        |                              |                       |             | 核章:           |        |             |              |                                          |        |             |           |             |         |      |       |
| 26             | ▶ ▶ 荷日&彈毛婅実/           |                              |                       |             | 1-            |        |             |              | 1                                        |        |             |           |             |         |      | ×     |
|                | THE THE TWO IS DO AN I |                              |                       |             |               |        |             |              | 1.1.1.1.1.1.1.1.1.1.1.1.1.1.1.1.1.1.1.1. |        |             |           |             |         |      |       |

就緒

> ] ...

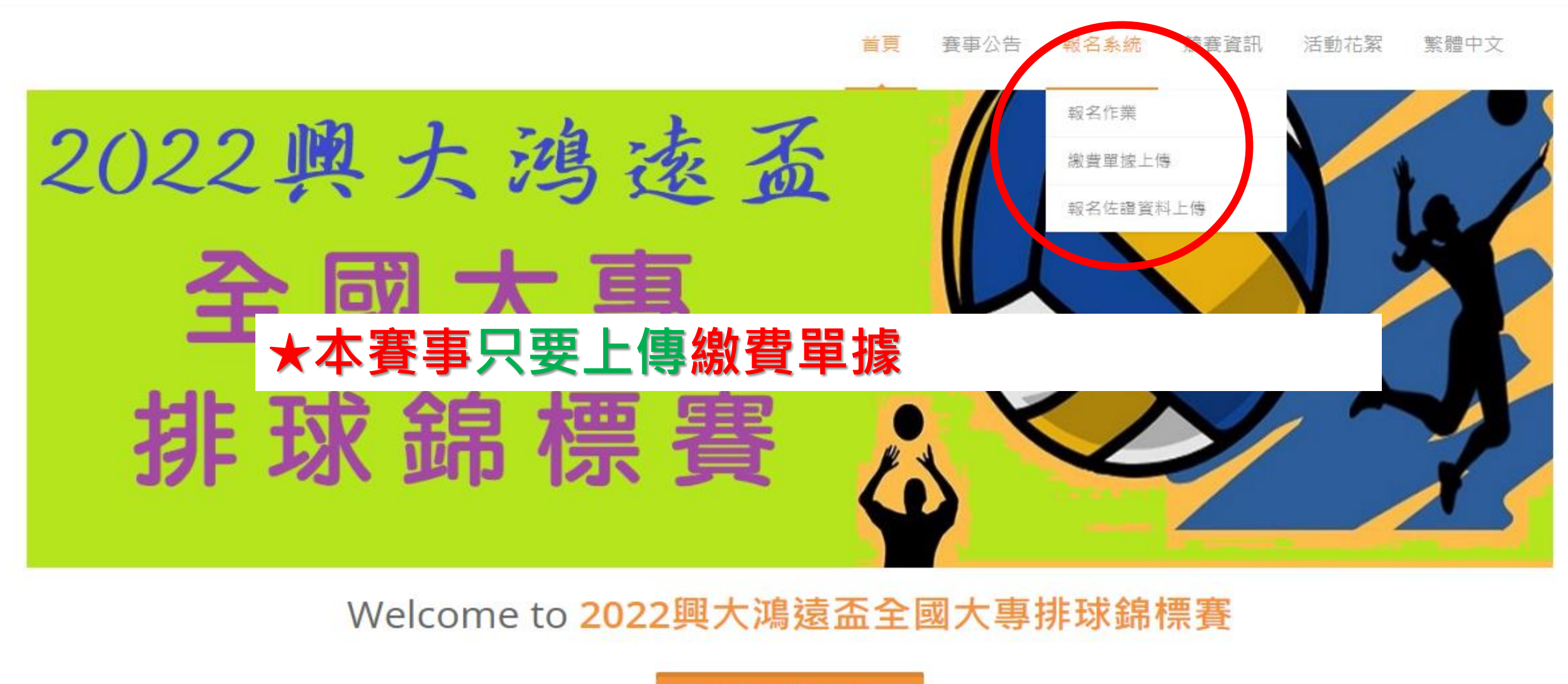

進入報名作業

賽事公告

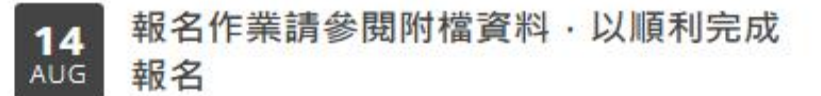

啟 移至

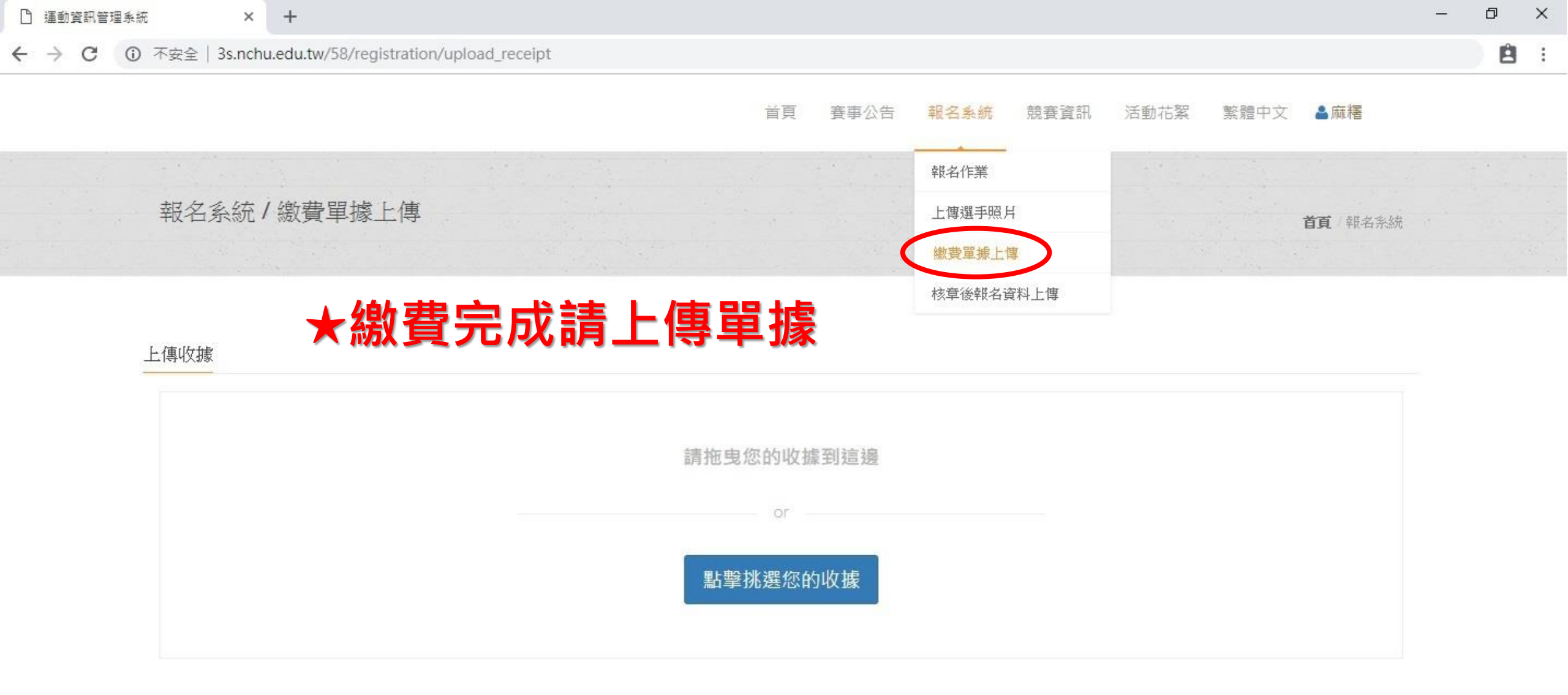

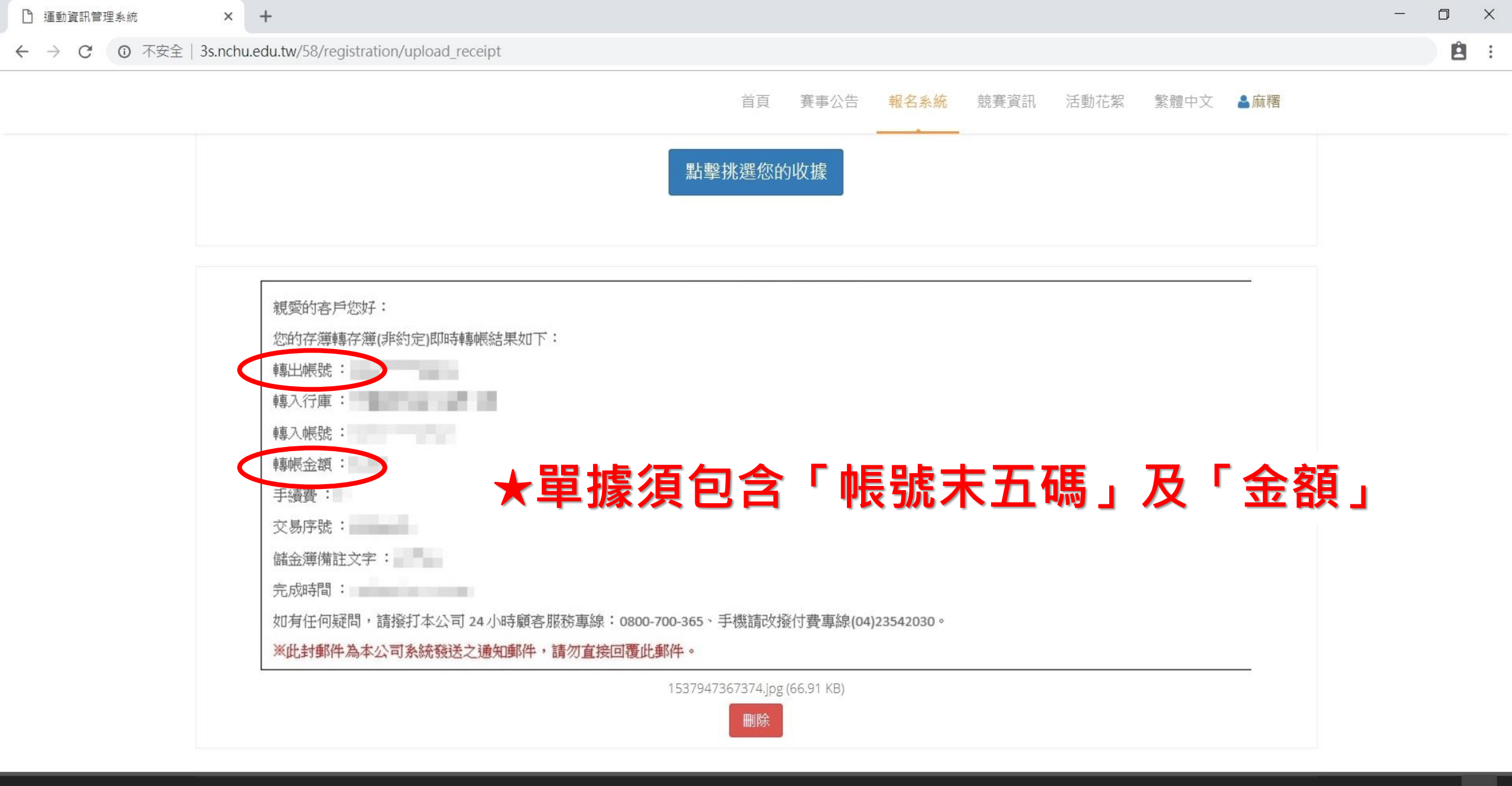

## 恭喜報名完成